ハローワークへの登録が、 オンラインでも可能です!

<u>スムーズな相談のため、こちらの手順に沿ってご登録いただいた上でご来所いた</u> だくよう、ご協力をお願いいたします。<mark>※雇用保険手続は必ずご来所ください!</mark>

# 右のQRコードにアクセス!

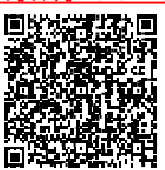

・ハローワーク公式サイト「ハローワークインターネットサービス」の
「オンライン求職登録」画面へのリンクです。PCの方は下記URLからお進みください。
(<u>https://kyushoku.hellowork.mhlw.go.jp/kyushoku/GEAA020020.do?screenId=GEAA020020&action=</u>execRedirect&nextScreenId=GEAA010010)

※ハローワークインターネットサービスの操作方法・オンライン登録の方法の 問い合わせは TEL:0570-077450(ナビダイヤル)へお願いします!!

## メールアドレスを入力し、利用規約を 一読し、「同意する」にチェック。

・オンライン登録者限定のサービスとして、「ハローワークインターネットサービス」を便利に使いこなせる機能である「マイページ機能」が、登録と同時に作られます!利用規約等にご納得いただけたら、よく使うメールアドレスを入力し「同意する」に「2ヶ所」チェックをつけてください。

## メールに記載のある「認証キー」をコピー &ペースト!パスワードを考えて入力!!

・ご登録いただいたメールアドレスに、「認証キー」が書かれたメールが届きます。それをコピー &ペーストし、英語・数字・記号を全て使用するパスワードを考えていただき、入力してください。 これで、マイページ登録が完了です。

#### 「求職情報を登録」をクリックし、 ご自身の希望する、仕事の条件を入力!!

・できるだけ詳しく、ご自身の希望する仕事に対する条件を入力してください。特に「希望する職 種・就業場所・勤務時間・休日」はできれば必ずご入力ください。

・これで「オンライン登録」は完了です。この状態では「求職情報の確認・変更」「求人の検索条件 保存」「気になる求人のお気に入り保存」「応募中・応募した求人の確認」「オンライン自主応募」 のみが可能です。

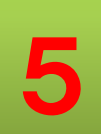

2

3

4

### 求職番号を控えた上で、 ハローワークへご来所ください。

・「ハローワークからのおすすめ求人情報の提供」と「オンライン職業紹介」は、ハロー ワークで一定の処理をしなければ実施できません。

・また、相談窓口では、職業相談だけでなく、履歴書・職務経歴書の添削や模擬面接も実施しています。求人票の情報だけでなく、実際に職場を見学させてもらったスタッフからの耳より情報も聞けるかもしれません。是非窓口へお越しください!!!